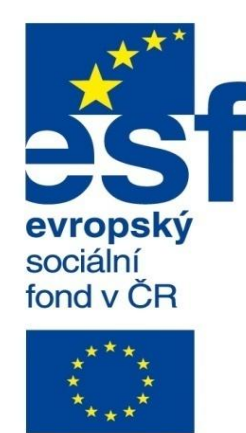

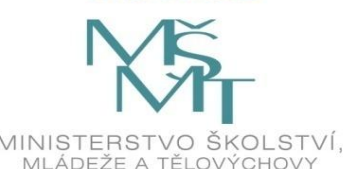

EVROPSKÁ UNIE

MINISTERSTVO ŠKOLSTVÍ, MLÁDEŽE A TĚLOVÝCHOVY

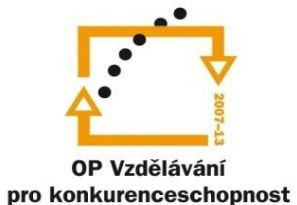

INVESTICE DO ROZVOJE VZDĚLÁVÁNÍ

Střední průmyslová škola a Vyšší odborná škola technická Brno, Sokolská 1

| Šablona: | Inovace a zkvalitnění výuky prostřednictvím ICT                                                          |
|----------|----------------------------------------------------------------------------------------------------|
| Název:   | Základy parametrického modelování                                                                        |
| Téma:    | Plechové díly II                                                                                         |
| Autor:   | Ing. Radek Šebek                                                                                         |
| Číslo:   | VY_32_INOVACE_16 – 18                                                                                    |
| Anotace: | Tažený lem, plechové spojení profilů, odebrání vysunutím, jednoduchá díra, narovnat, ohnout, větrací otv |

vor, tvarovací nástroj, vložit ohyby, převést na plechový díl. DUM je určen pro žáky 2. ročníku oboru strojírenství.

Tažený lem – vytváří na hranách plechového dílu tvářený lem.

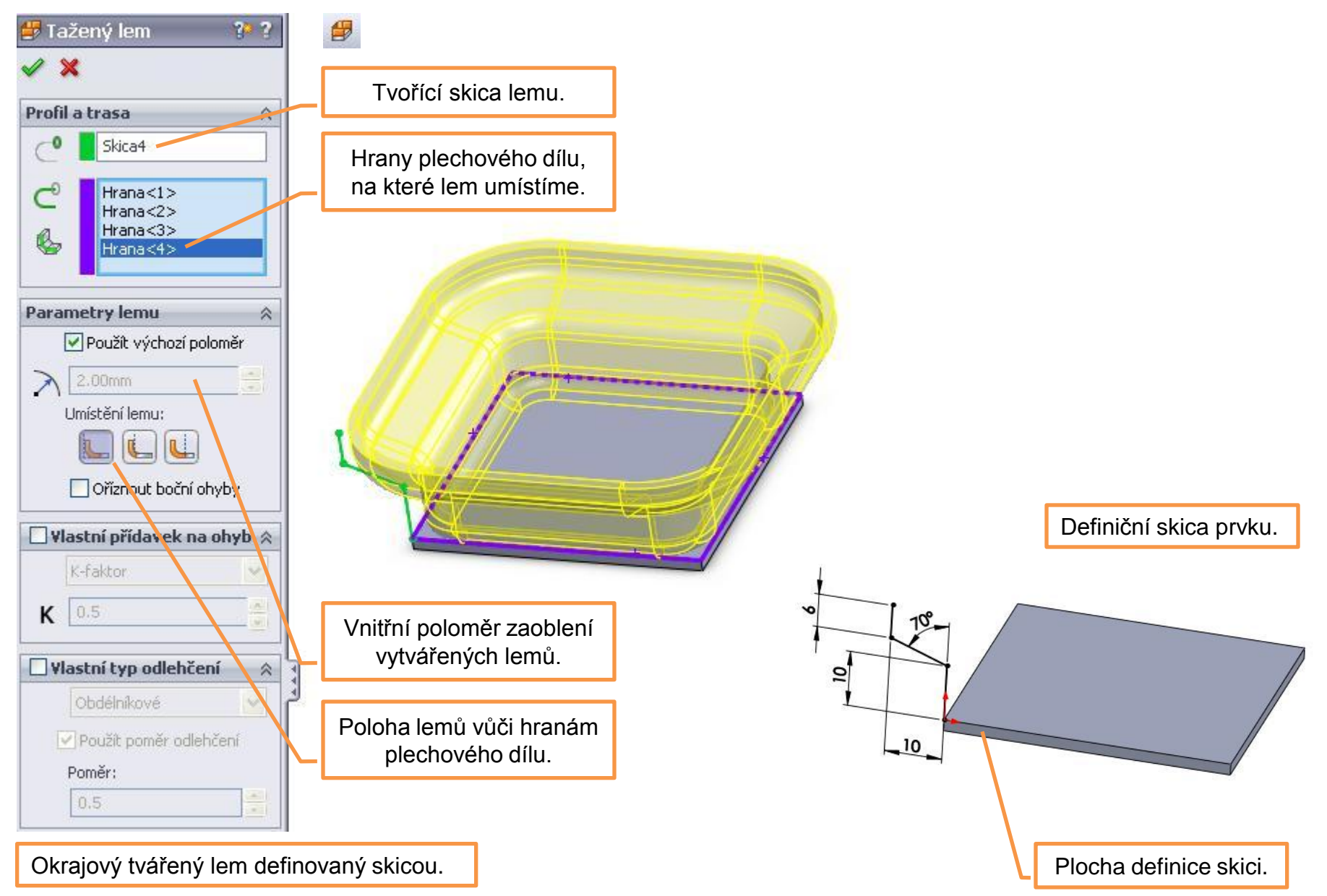

Plechové spojení profilů – vytvoří plechový díl plynulým přechodem dvou rozdílných profilů.

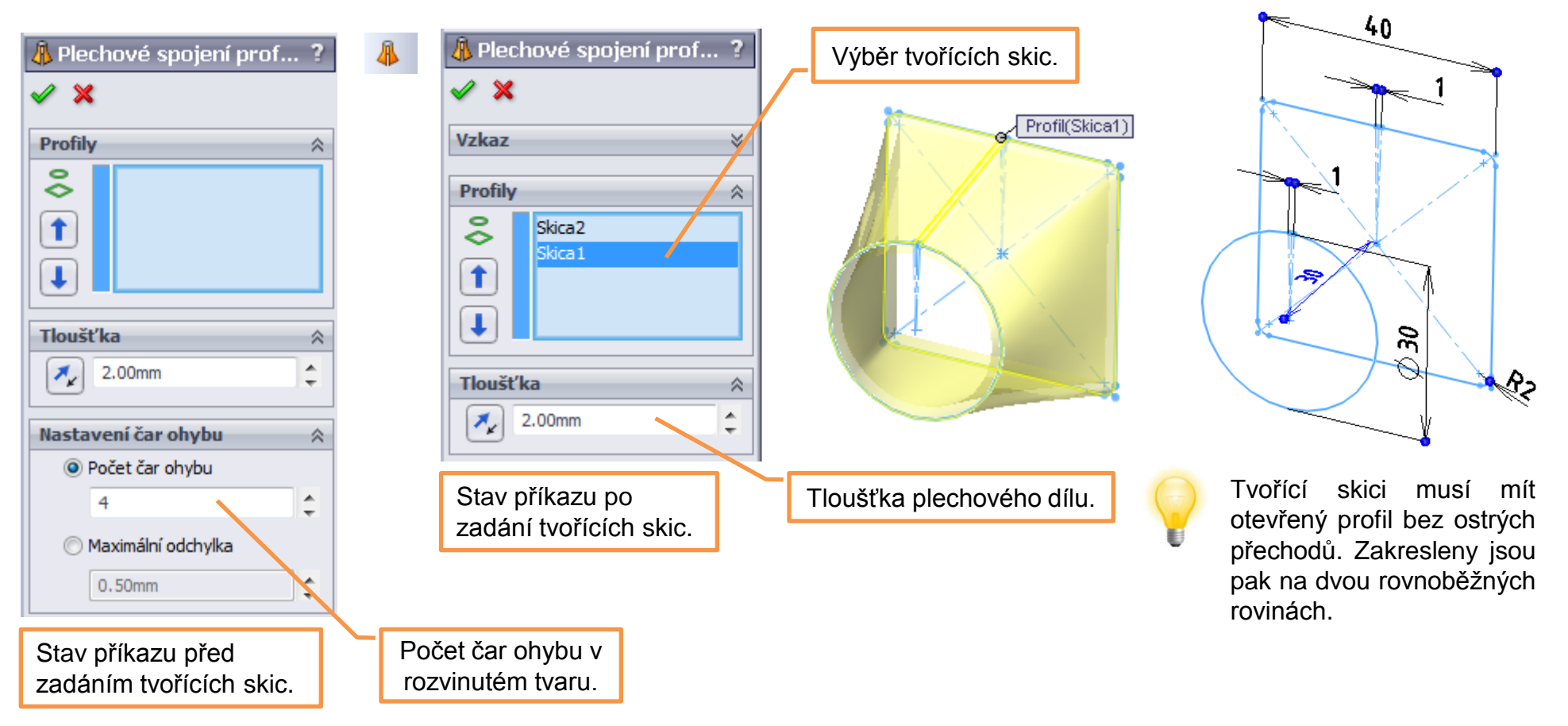

Plechový přechod čtvercového a kruhového profilu.

## Odebrání vysunutím, jednoduchá díra – jsou prvky vhodné pro tvorbu členitých nebo

jednoduchých válcových či kuželových otvorů.

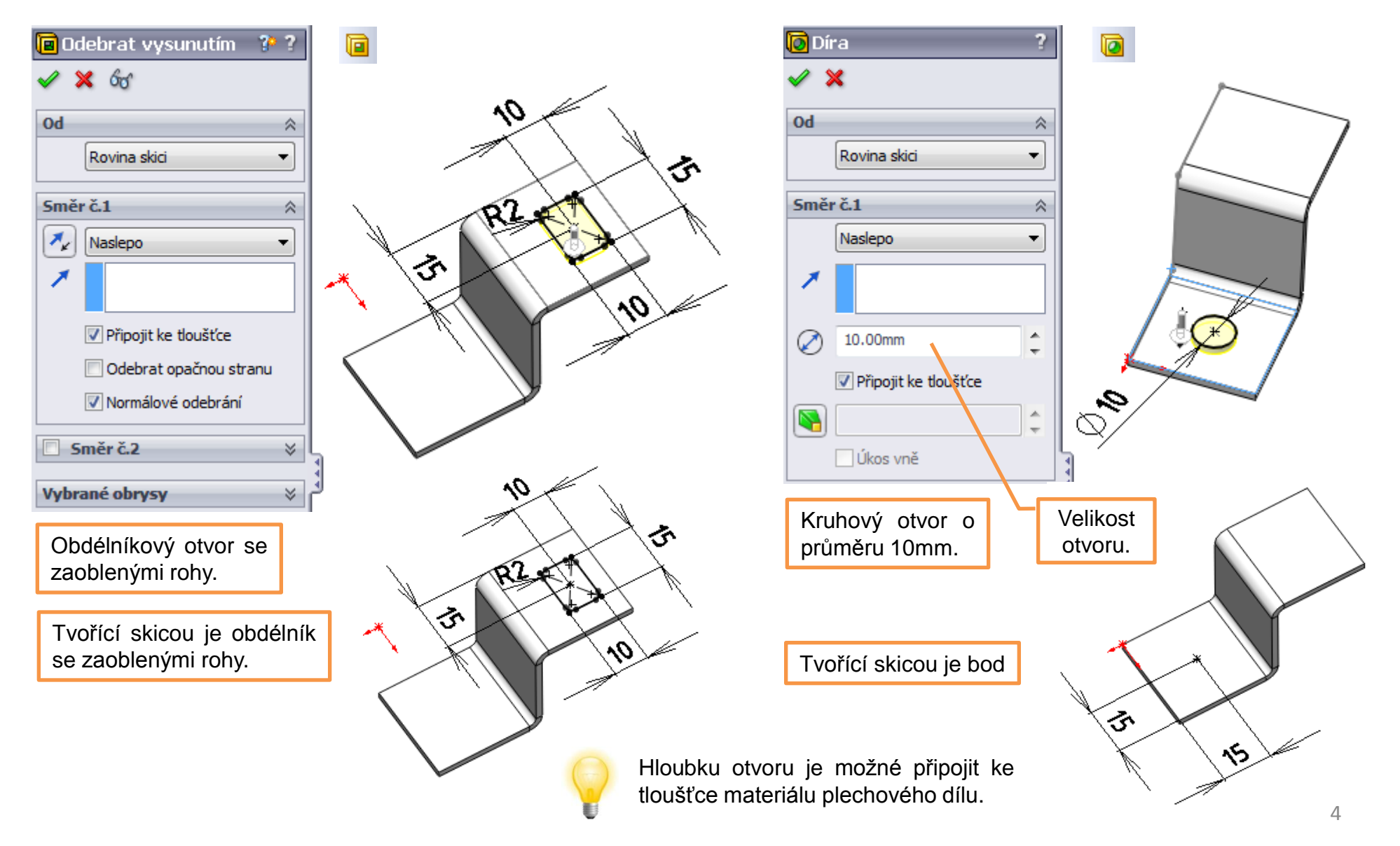

Narovnat a ohnout – prvky nejčastěji používáme ve vzájemné kombinaci a slouží pro práci s již vytvořenými ohyby. Zpravidla je využijeme ke tvorbě normálových odebrání v již ohnutých plechových dílech. Plechový díl s normálovým odebráním napříč ohybem.

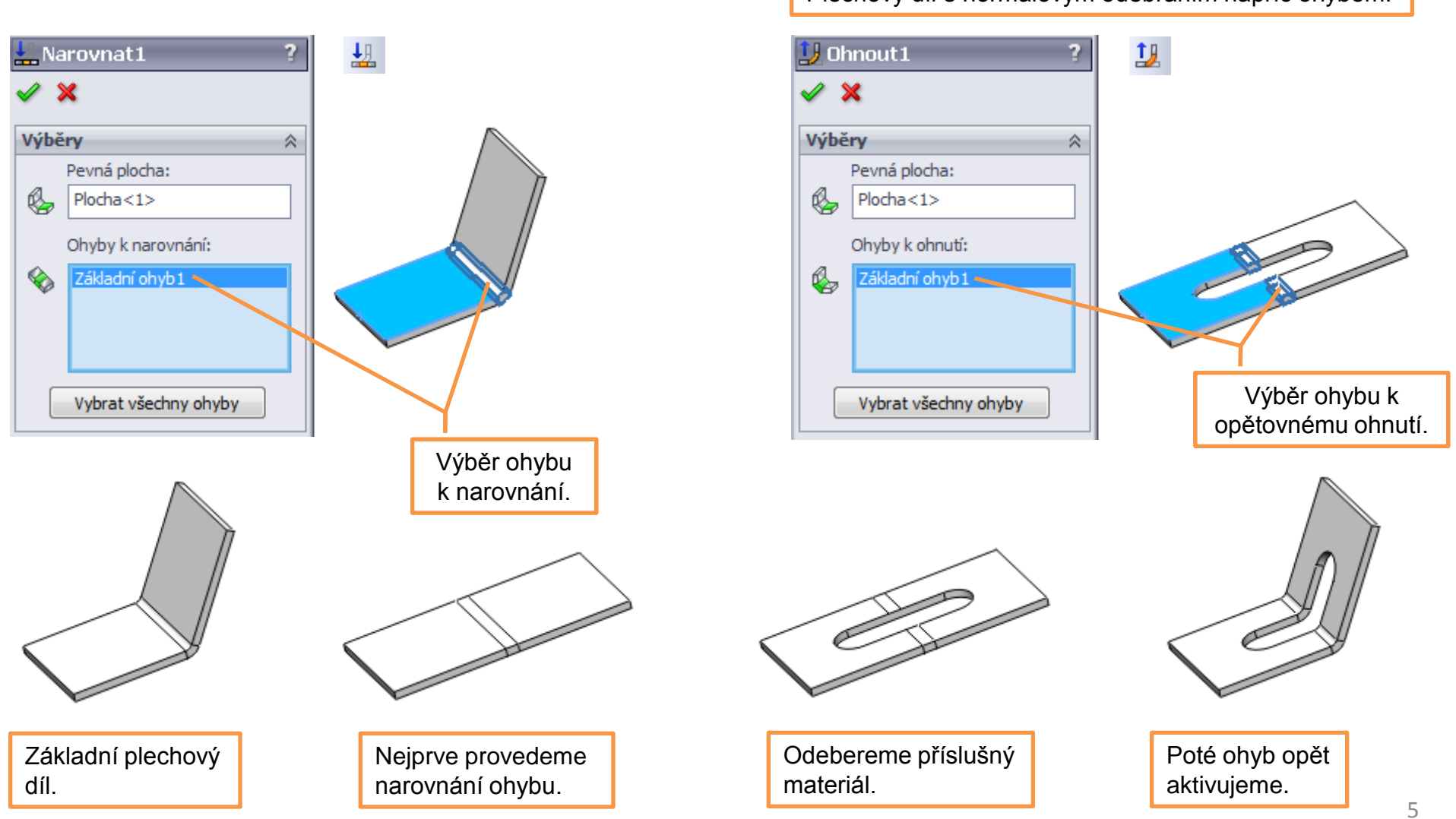

## Větrací otvor – je prvek pro pohodlné vytvoření odvětrávacího otvoru v jednom kroku.

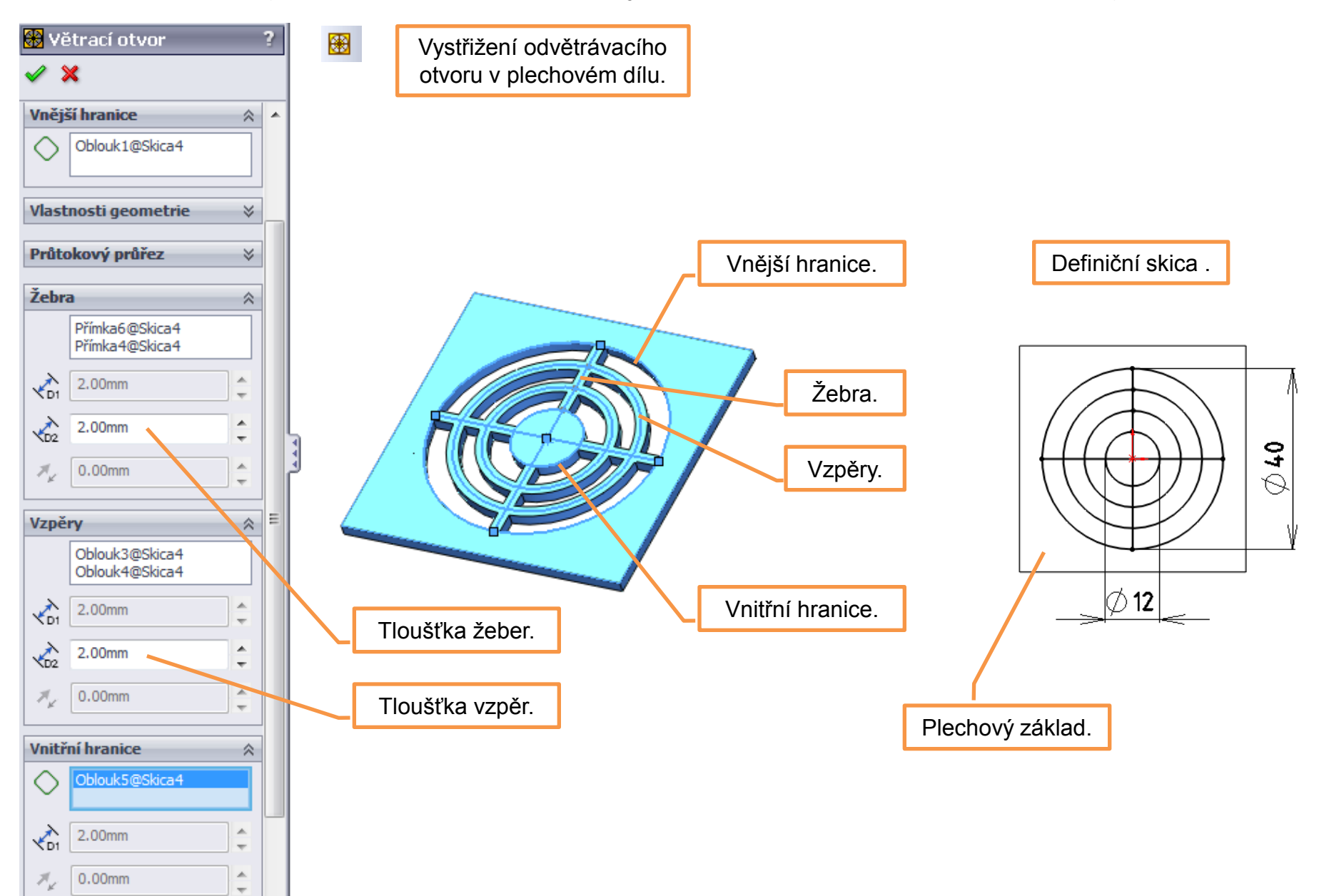

**Tvarovací nástroj** – umožní vytvořit lisovaný prvek na modelu plechového dílu. Model tvarovacího nástroje přitom vytváříme jako samostatný díl.

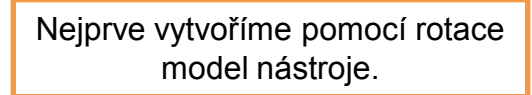

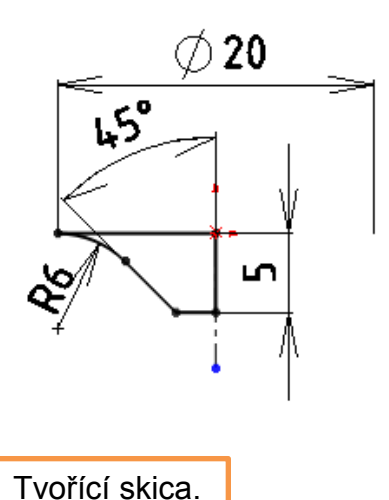

Poté zvolíme prvek tvarovací nástroj a určíme významné plochy. Nakonec model uložíme do vhodného adresáře.

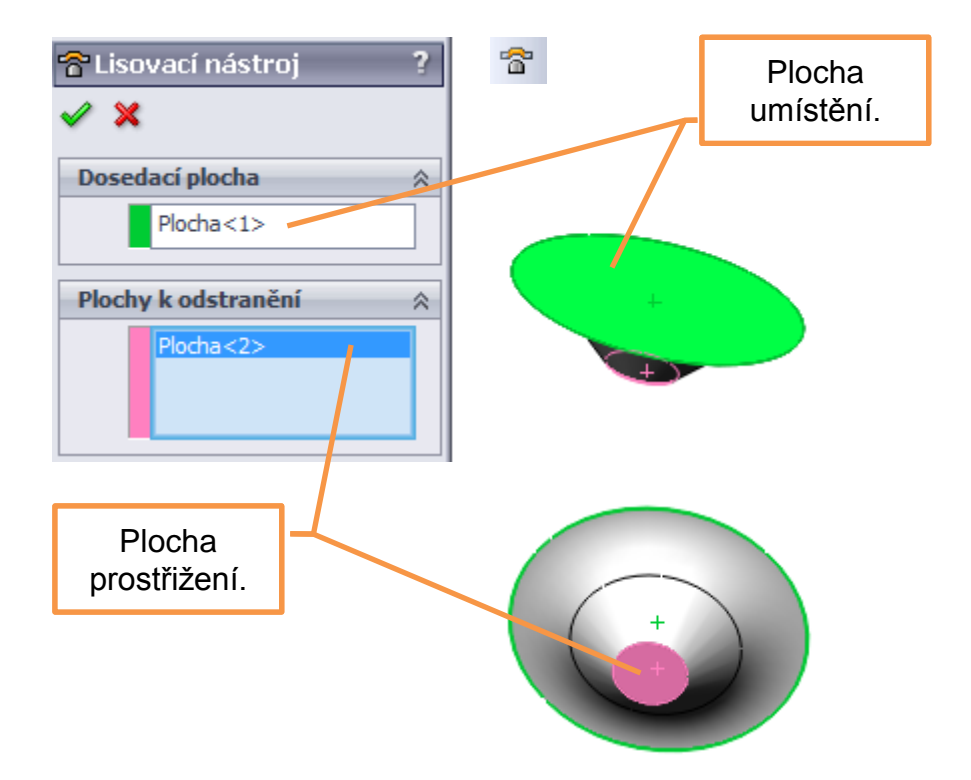

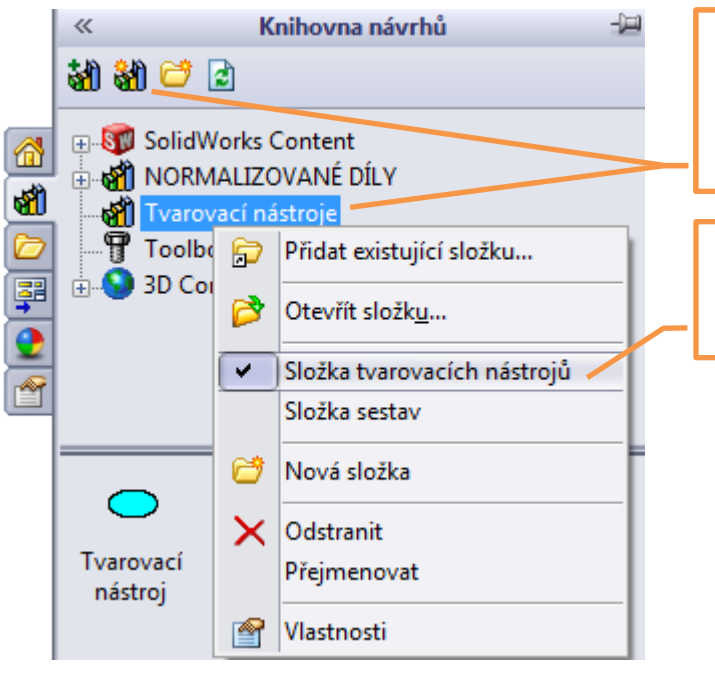

Adresář,ve kterém je model tvarovacího nástroje načteme jako složku knihovny a to volbou "Přidat umístění souborů".

Poté ji nastavíme pravým tlačítkem myši jako složku tvarovacích nástrojů.

> Nyní již vytvořený nástroj aplikujeme v modelu plechového dílu a to přetažením z knihovny návrhů na příslušné místo. Pro vhodné finální umístění použijeme kóty a vazby skici.

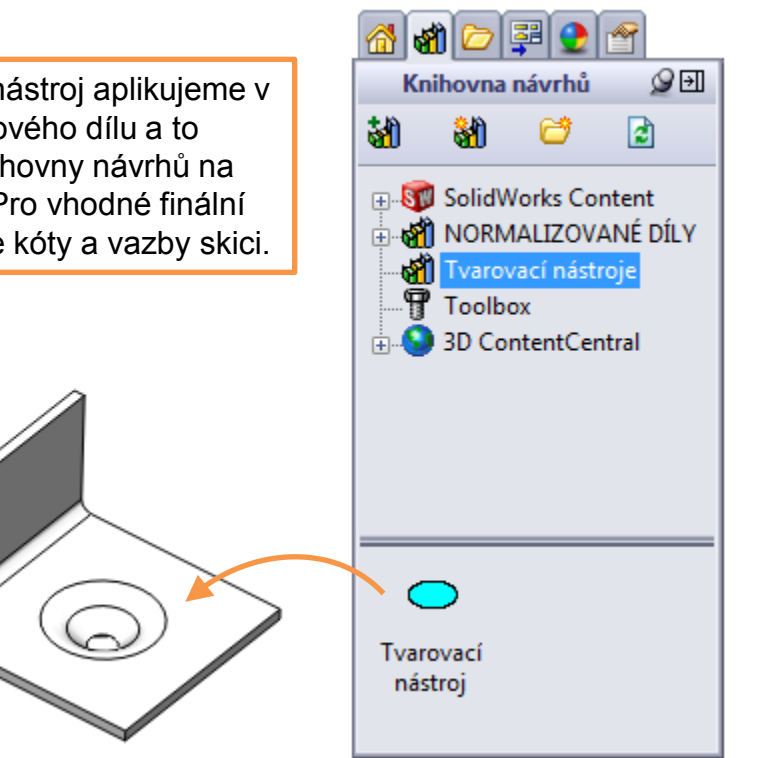

Vložit ohyby – je prvek, který převede tenkostěnný díl konstantní tloušťky na plechový,

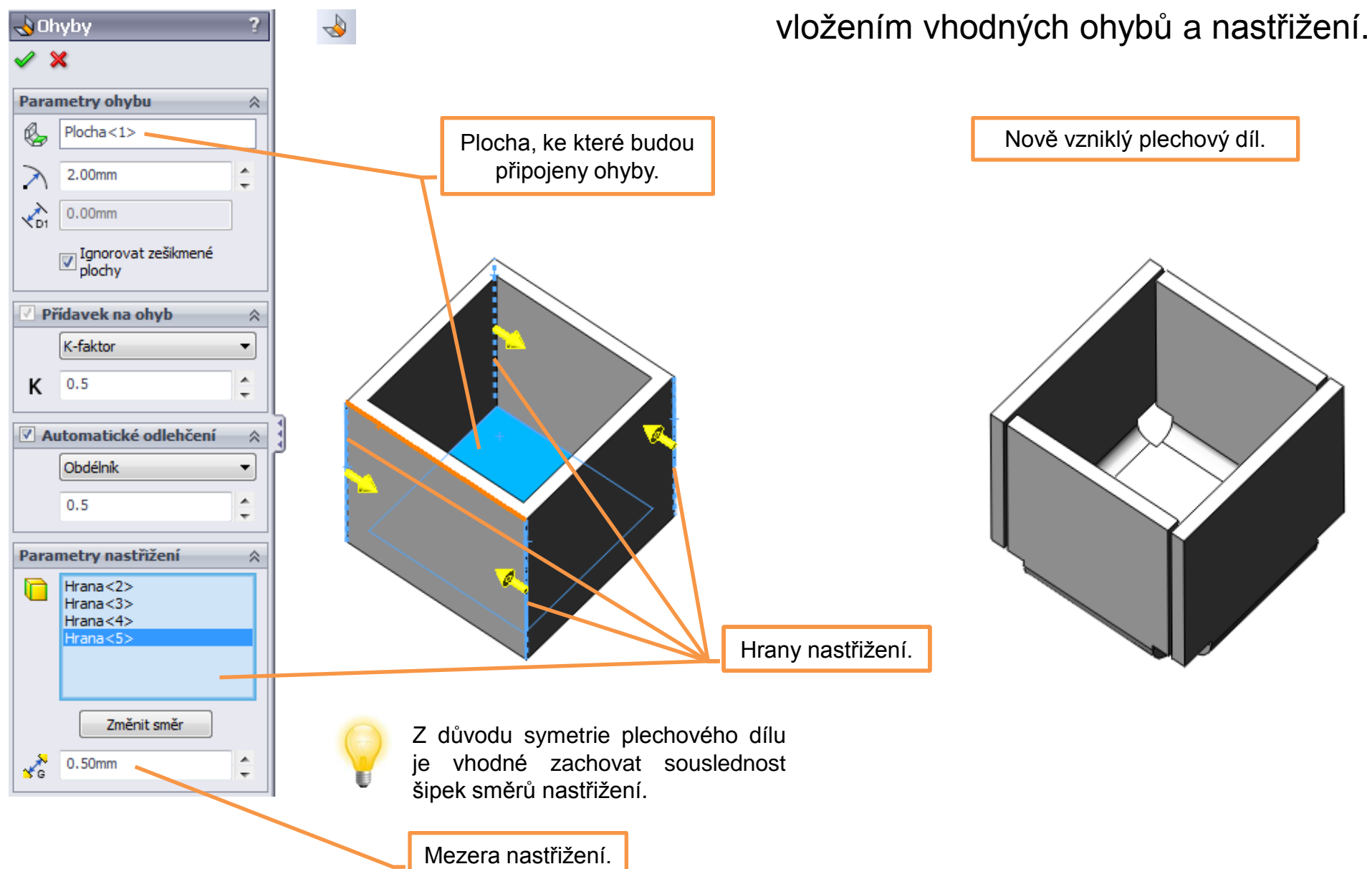

Převést na plechový díl – pomocí tohoto prvku převedeme objemový díl na plechový.

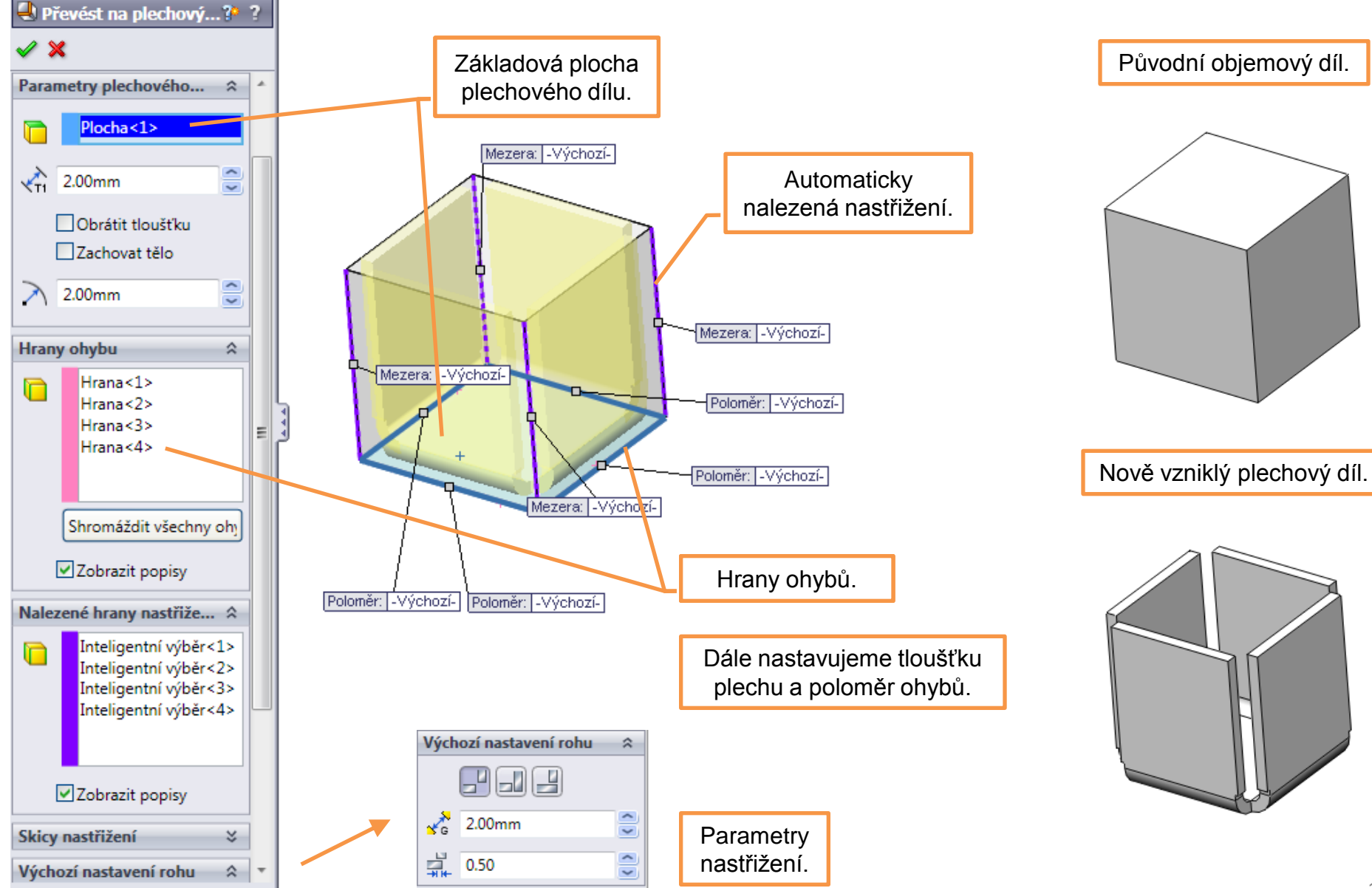

## Plechové díly II – příklady k procvičení

Vytvořte modely plechových dílů dle předlohy (rozměry volte):

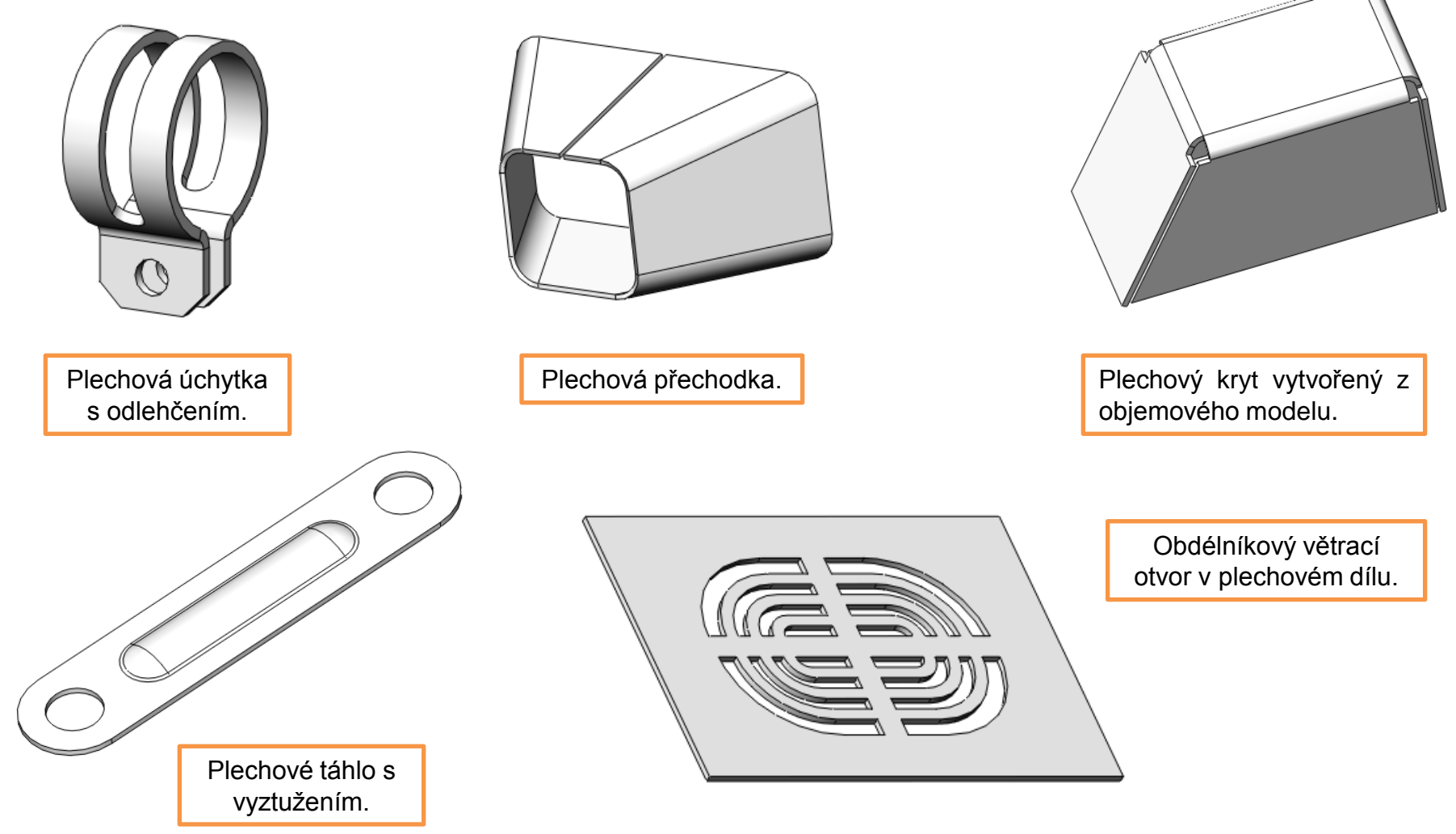

## Použité zdroje

Pro tvorbu digitálního učebního materiálu byl použit následující software:

Microsoft Office PowerPoint 2007 SP3 MSO, Microsoft Corporation. SolidWorks 2012 SP4.0, studijní edice pro školní rok 2012-2013, Dassault Systemes. Výstřižky 6.1.7601, Microsoft Corporation.